1. Pertama Download Gammu di website http://wammu.eu/download/gammu/1.33.0/

sesuai system operasi anda apakah 32 bit atau 64 bit

Files

- gammu-1.33.0.tar.bz2 (6 MiB) MD5: 3f46afcc16829175d2d9060ac15813e8 , SHA1: b7ee28e7398ea578290588d94d69c295491ff86a
   gammu-1.33.0.tar.gz (8 MiB)
- MD5: b0193213f54ed53f7a1f4c3b049839ee, SHA1: 2b119bfee95943e52f91c57d1b397ceda5f20e89 • gammu-1.33.0.tar.xz (2003 KiB)
- MD5: 66b95afbde3085168c4a20266e8cb5c0, SHA1: a964e5ae04e26371328b0b660fa5113a91c8ea4d Gammu-1.33.0-Windows-64bit.exe (3001 KiB)
- MD5: c299bccf715b17b2da6e5d8c431a5ded, SHA1: ab985909a0a203f7be9bfbf526c528ca9b98d73b • Gammu-1.33.0-Windows-64bit.zip (3792 KiB)
- MD5: cd590bc03d366fff2df289ecc2f38e8d , SHA1: b83f1ea7dd712ee8623563fd4c8582022c94cbcc • Gammu-1.33.0-Windows-Minimal.exe (1621 KiB)
- MD5: 6e0720f240eede3edb540f8faaedb41e, SHA1: d95ed6268772cf61156878fa0e9c2ad423dd17a5 • Gammu-1.33.0-Windows-Minimal.zip (1711 KiB)
- MD5: 10daf8daa064061331844015ce2d3e97 , SHA1: e0d41a5b4b13e480aa433f270b5baa6955fb2a0b • Gammu-1.33.0-Windows.exe (3542 KiB)
- MD5: 169c038e0da4a11738a234de5ce804dc , SHA1: 1f72182319106e6c97eee1f42936d45881c58678 • Gammu-1.33.0-Windows.zip (4 MiB)
- MD5: 3c1eb74b7ff8784d193c707b9ecb2668, SHA1: 4f7e4c99170fa4d799f866cd123dc946c00337ff

Untuk 64 bit. Silahkan download Gammu-1.33.0-Windows-64bit.zip Untuk 32 bit. Silahkan download <u>Gammu-1.33.0-Windows.zip</u> Jika sudah di download extract dan taruh kedalam drive C / D.

#### 2. Setelah itu Pasangkan Modem Ke computer Anda.

Pada My compoter Klik kanan → manage Lalu pilih device manager Kemudian klik properties pada modem

🜆 Computer Management

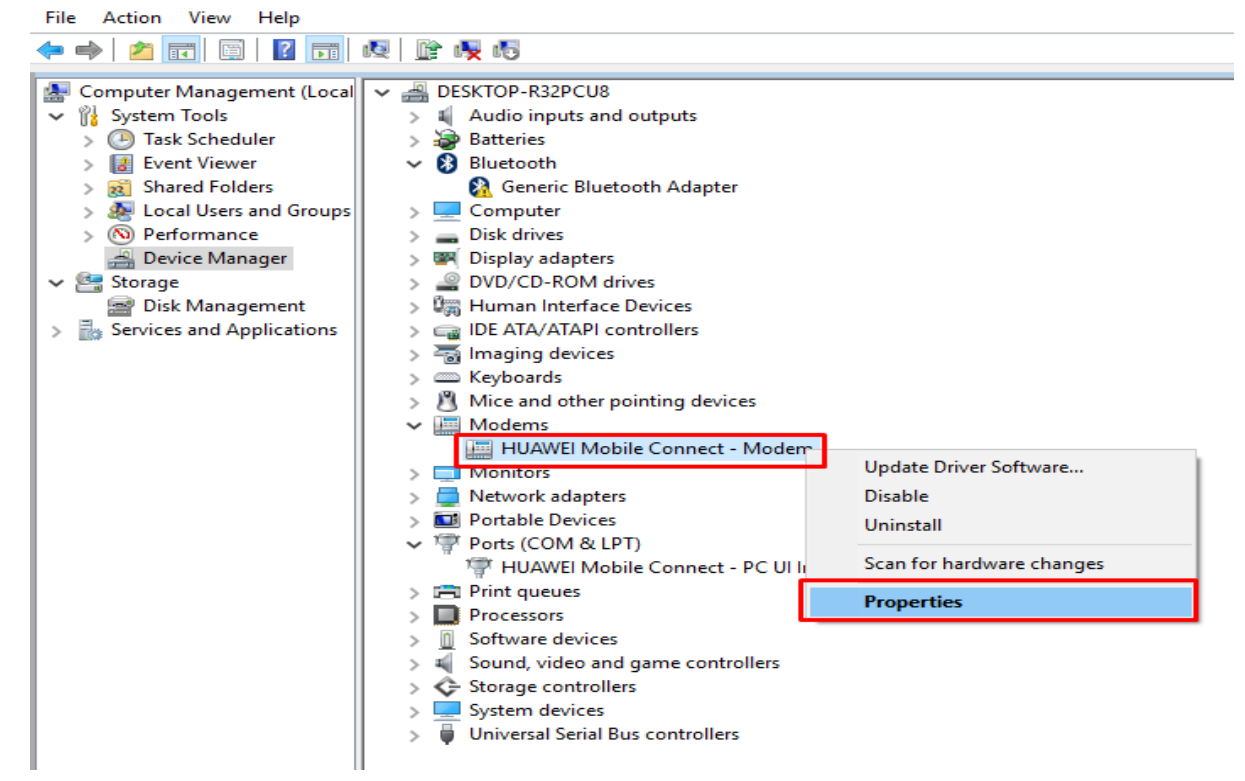

|              |                 | Events             | Power Manag | ement  |
|--------------|-----------------|--------------------|-------------|--------|
| General      | Modem           | Diagnostics        | Advanced    | Driver |
| ort: COM     | 5               |                    |             |        |
| Caralian     |                 |                    |             |        |
| - Speaker vo | biume           |                    |             |        |
| L            | .ow             | Hig                | jh          |        |
|              |                 |                    |             |        |
|              |                 |                    |             |        |
| - Maximum H  | ort Speed       |                    |             |        |
| 4            | 60800           | ~                  | ·           |        |
|              |                 |                    | -           |        |
|              |                 |                    |             |        |
| Dial Contro  |                 |                    |             |        |
|              | Wait for dial t | one hefore dialing |             |        |
|              |                 | one before dialing | 9           |        |
|              |                 |                    |             |        |
|              |                 |                    |             |        |
|              |                 |                    |             |        |

Kemudian klik tab modem.. maka akan muncul gambar seperti di bawah ini

Berarti modem anda menggunakan PORT COM5.

3. Kemudian Buka folder gammu anda contoh

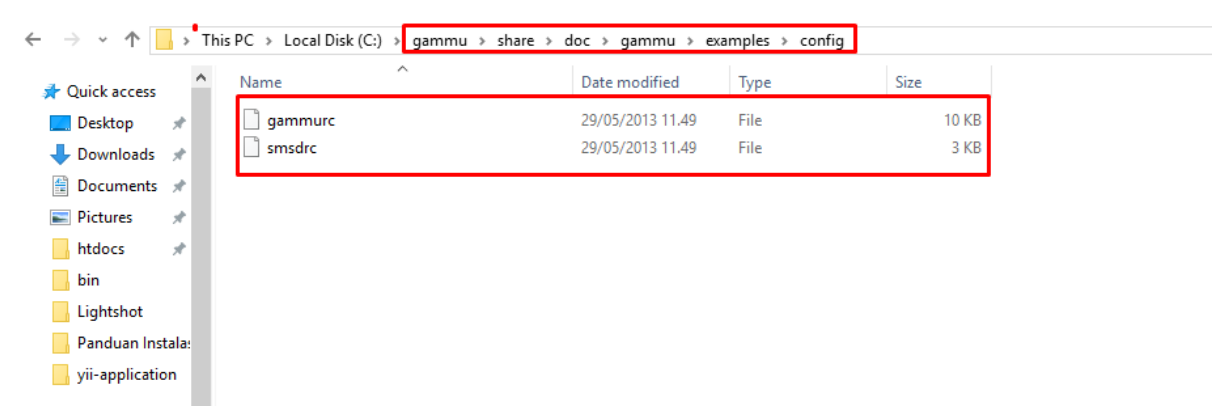

Copy file gammurc dan smsdrc yang ada di C:\gammu\share\doc\gammu\examples\config ke dalam folder C:\gammu\bin.

Hasilnya akan Nampak seperti gambar di bawah ini.

| This PC → | Local Disk (C:) | > | gammu | > | bin |  |
|-----------|-----------------|---|-------|---|-----|--|
|-----------|-----------------|---|-------|---|-----|--|

| Name                     | Date modified    | Туре               | Size     |
|--------------------------|------------------|--------------------|----------|
| 📧 gammu.exe              | 29/05/2013 11.54 | Application        | 672 KB   |
| 📄 gammu-config           | 29/05/2013 11.49 | File               | 12 KB    |
| gammurc                  | 24/05/2016 20.36 | File               | 10 KB    |
| 📧 gammu-smsd.exe         | 29/05/2013 11.54 | Application        | 305 KB   |
| 📧 gammu-smsd-inject.exe  | 29/05/2013 11.54 | Application        | 330 KB   |
| 📧 gammu-smsd-monitor.exe | 29/05/2013 11.54 | Application        | 295 KB   |
| 📄 jadmaker               | 29/05/2013 11.49 | File               | 2 KB     |
| 🗟 libcurl-4.dll          | 20/09/2012 03.23 | Application extens | 350 KB   |
| 🗟 libGammu.dll           | 29/05/2013 11.53 | Application extens | 1.967 KB |
| 🚳 libgcrypt-11.dll       | 20/09/2012 00.28 | Application extens | 468 KB   |
| 🚳 libgpg-error-0.dll     | 20/09/2012 00.23 | Application extens | 61 KB    |
| 🚳 libgsmsd.dll           | 29/05/2013 11.54 | Application extens | 388 KB   |
| 🚳 libidn-11.dll          | 19/09/2012 20.01 | Application extens | 244 KB   |
| 🚳 libintl-8.dll          | 19/09/2012 15.53 | Application extens | 136 KB   |
| libnspr4.dll             | 19/09/2012 18.06 | Application extens | 308 KB   |
| 🚳 libplc4.dll            | 19/09/2012 18.06 | Application extens | 49 KB    |
| 🚳 libplds4.dll           | 19/09/2012 18.06 | Application extens | 46 KB    |
| libssh2-1.dll            | 20/09/2012 03.14 | Application extens | 170 KB   |
| 🚳 nss3.dll               | 19/09/2012 19.30 | Application extens | 1.199 KB |
| 🚳 nssutil3.dll           | 19/09/2012 19.30 | Application extens | 145 KB   |
| smsdrc                   | 29/05/2013 11.49 | File               | 3 KB     |
| 🚳 ssl3.dll               | 19/09/2012 19.30 | Application extens | 240 KB   |
| 🚳 zlib1.dll              | 19/09/2012 14.44 | Application extens | 109 KB   |

## Kemudian Edit file gammurc.

# Device = com port yang ada di computer anda. Yang sudah kita lihat di langkah sebelumnya Connection = at11500 C:\gammu\bin\gammurc - Notepad++

| C:\gammu\bin\gammurc - Notepad++                                                                                                    |
|----------------------------------------------------------------------------------------------------|
| <u>F</u> ile <u>E</u> dit <u>S</u> earch <u>V</u> iew E <u>n</u> coding <u>L</u> anguage Se <u>t</u> tings <u>M</u> acro <u>R</u> un <u>P</u> lugins <u>W</u> indow <u>?</u> |
| 🕞 🗁 🖼 🖻 🕞 🕞 🙏 🖌 🐚 🛍 Þ 🗲 🏙 🍖 🔍 🧠 🔍 🖾 🖼 💷 11 🎼 🖉 💹 🖉 👁                                                                                                    |
| 🔚 gammurc 🗵                                                                                                    |
| 1 ; This is a sample ~/.gammurc file.                                                                                                    |
| 2 ; In Unix/Linux copy it into your home directory and name it .gammurc                                                                                                    |
| 3 ; or into /etc and name it gammurc                                                                                                    |
| 4 ; In Win32 copy it into directory with Gammu.exe and name gammurc                                                                                                    |
| 5 ; More about parameters later                                                                                                    |
| 6 ; Anything behind ; or # is comment.                                                                                                    |
| 7 ;                                                                                                    |
|                                                                                                    |
| 9 [gammu]                                                                                                    |
|                                                                                                    |
|                                                                                                    |
| 12 connection - addisord                                                                                                    |
| 14 - model = 6110                                                                                                    |
| 15 synchronizetime = ves                                                                                                    |
| 16 ; logfile = gammulog                                                                                                    |
| 17 :logformat = textall                                                                                                    |
| 18 :use locking = ves                                                                                                    |
| 19 ;gammuloc = locfile                                                                                                    |
| 20 ;startinfo = yes                                                                                                    |
| 21 ;gammucoding = utf8                                                                                                    |
| 22 ;usephonedb = yes                                                                                                    |
|                                                                                                    |

4. Kemudian pada file smsdrc
Edit seperti gamabr di bawah ini.
Device = com port yg di gunakan computer kita (contoh COM5: )
Connection = at115200
Service = sql
Driver = mysql
User = root
Password =
Detected and the second second

Database = inlislite\_v3\_fresh (database gammu sudah include di dalam database inlislite)

```
🔚 gammurc 🗵 🔚 smsdrc 🗵
    # This is a sample Gammu SMSD configuration file. It's required for gammu-smsd,
 1
  2
    # see gammu-smsdrc(5) for documentation.
  3
    # Gammu configuration, this section is like section "gammu" in "gammurc" file,
  4
    # see gammurc(5) for documentation.
  5
  6
     [gammu]
    device = com5:
  7
     #model = 6110
  8
  9 connection = at115200
 10 #synchronizetime = yes
 11 #logfile = gammulog # this is not used at all in SMSD mode
 12
    #logformat = textall
    #use locking = yes
 13
    #gammuloc = gammu.us
 14
 15 #startinfo = yes
 16
 17
    # When uncomment this section and insert numbers here, smsd will process
 18
    # incoming sms only from numbers written here (incoming sms from all other
 19
    # numbers will be deleted)
 20
    #[include numbers]
 21
    #number1 = 1234
22
    # When uncomment this section and insert numbers here, smsd will process
 23
 24
    # incoming sms from all numbers not written here (incoming sms from numbers
    # written here will be deleted). This is "black" list.
 25
    # Note: after using "include numbers" section this one will be ignored
 26
 27
    #[exclude numbers]
 28
    #number1 = 1234
 -5-5
 60
     # Database backends congfiguration
 61 user = root
 62
     password =
 63
     pc = localhost
     # pc can also contain port or socket path after colon (eg. loc
 64
     database = inlislite v3 fresh
 65
 66
 67
     # DBI configuration
 68 driver = native mysql
 69
     # driverspath = /usr/lib/dbd/
 70 # Database directory for sqlite
 71
     # dbdir = /var/lib/smsd
 72
 73
     # Files backend configuration
     #inboxpath = /var/spool/sms/inbox/
 74
 75
     #outboxpath = /var/spool/sms/outbox/
 76
     #sentsmspath = /var/spool/sms/sent/
 77
      #errorsmspath = /var/spool/sms/error/
 78
      #inboxformat = unicode
 79
      #transmitformat = auto
 80 #outboxformat = detail
```

5. Kemudian buka command prompt dan jalankan perintah ini

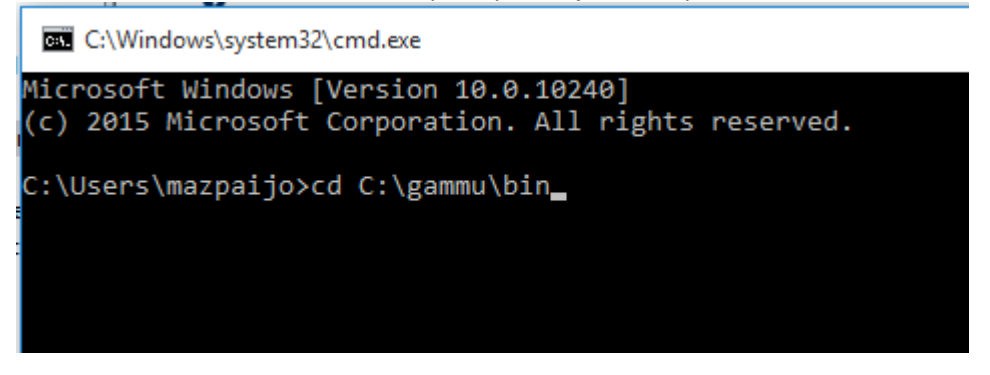

Kemudian ketikkan perintah gammu identify

| C:\Windows\system32\cmd.exe                                                                    |                   |  |  |  |  |  |  |  |
|------------------------------------------------------------------------------------------------|-------------------|--|--|--|--|--|--|--|
| Microsoft Windows [Version 10.0.10240]<br>(c) 2015 Microsoft Corporation. All rights reserved. |                   |  |  |  |  |  |  |  |
| C:\Users\mazpaijo>cd                                                                           | C:\gammu\bin      |  |  |  |  |  |  |  |
| C:\gammu\bin> <mark>gammu i</mark>                                                             | dentify           |  |  |  |  |  |  |  |
| Device                                                                                         | : com5:           |  |  |  |  |  |  |  |
| Manufacturer                                                                                   | : Huawei          |  |  |  |  |  |  |  |
| Model                                                                                          | : unknown (E3276) |  |  |  |  |  |  |  |
| Firmware                                                                                       | : 21.260.05.00.76 |  |  |  |  |  |  |  |
| IMEI                                                                                           | : 8674970119      |  |  |  |  |  |  |  |
| SIM IMSI                                                                                       | : 5100142630      |  |  |  |  |  |  |  |
| C:\gammu\bin>_                                                                                 |                   |  |  |  |  |  |  |  |

Jika muncul hasil seperti di atas berarti modem sudah terdeteksi oleh gammu

Lalu untuk menjalankan gammu kita ketikkan perintah gammu-smsd -c smsdrc

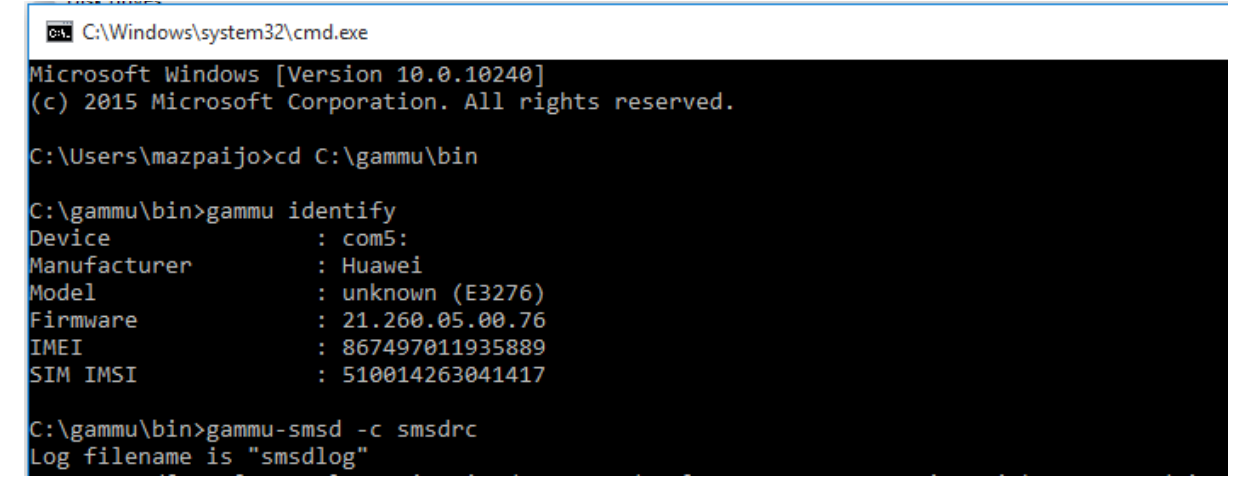

Selamat anda berhasil install SMS GATEWAY

### 6. SMS GATEWAY di inlis

Anda bias membuka menu sms gateway di menu Administrasi  $\rightarrow$  pengaturan SMS Gateway.

Ada 4 menu di dalam SMS gateway.

- Peminjaman Akan Jatuh Tempo
- Peminjaman Setelah Jatuh Tempo
- Sms Manual
- History SmS

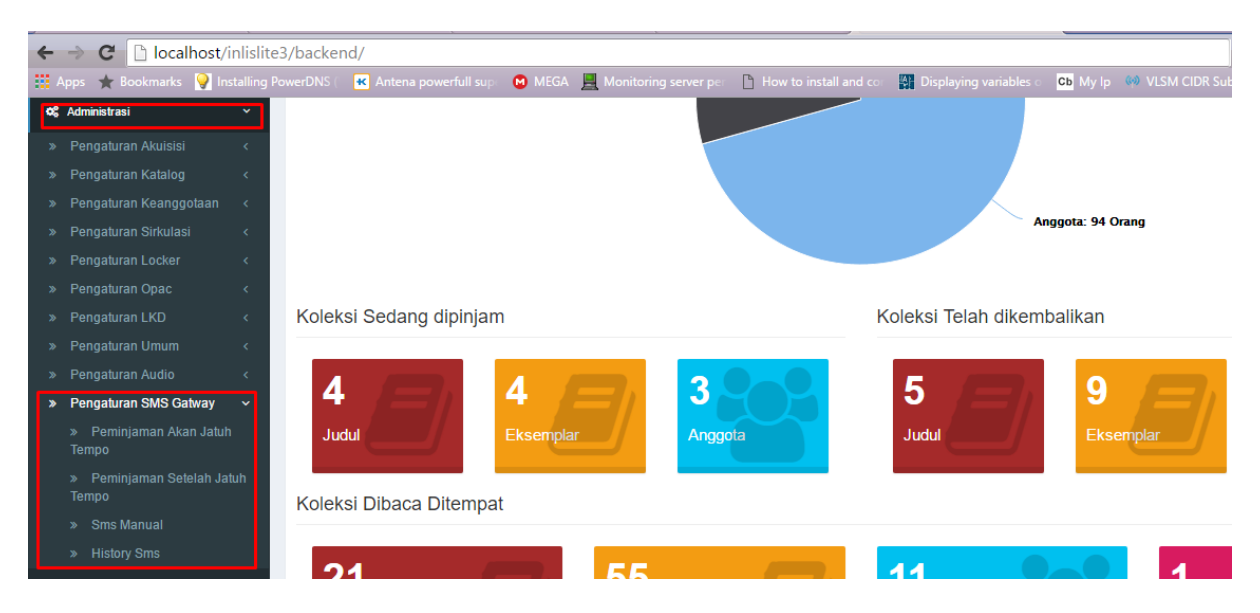

# Peminjaman Akan Jatuh Tempo

| ← → C 🗋 localh            | ost/inlislite3/backe                                     | nd/setting/sms             | /sms-belum-jati                      | uh-tempo/index           |                         |                      |                          |
|---------------------------|----------------------------------------------------------|----------------------------|--------------------------------------|--------------------------|-------------------------|----------------------|--------------------------|
| 🔢 Apps 🔺 Bookmarks 🕴      | Installing PowerDNS                                      | K Antena powe              | rfull sup 🛛 🔞 MEGA                   | 🛛 🧮 Monitoring server pe | 💾 How to install and co | Displaying variables | Cb My Ip 🕺 VLSM CIDR Sub |
| E VINTEGRA                | TED LIBRARY SYSTI<br>aan Mitra Perpusnas<br>idia Blok D5 | em 🥔                       |                                      |                          |                         |                      |                          |
| & Dashboard               | SMS                                                      | Belum Jatuł                | n Tempo                              |                          |                         |                      | A Dashboard 🗧 Pengaturan |
| 🛢 Akuisisi                | · · · · · · · · · · · · · · · · · · ·                    |                            |                                      |                          |                         |                      |                          |
| 🧧 Katalog                 | < Per                                                    | Aktifkan (e<br>giriman SMS | ) Ya 🔘 Tidak                         |                          |                         |                      |                          |
| 🛓 Keanggotaan             | ¢                                                        | Jeda Hari                  | 1                                    |                          |                         |                      |                          |
| C Sirkulasi               | < Pen                                                    | Waktu<br>giriman SMS       | 11:30                                | ©                        |                         |                      |                          |
| ۹ Locker                  | ۲.                                                       |                            |                                      |                          |                         |                      |                          |
| 👹 Survey                  | Con                                                      | toh Isi Pesan              | Yth. Anggota 000<br>pinjaman koleksi | 01L2016,<br>" Buku       |                         |                      |                          |
| 🛛 Buku Tamu               | *                                                        |                            | Sta" akan jatuh                      | tempo                    |                         |                      |                          |
| <b>ଦ</b> ୃଠpac            | < C                                                      |                            | pada 2016-05-18<br>segera mengemb    | . Harap<br>palikan       |                         |                      |                          |
| 😋 Layanan Koleksi Digital |                                                          |                            |                                      | ~                        |                         |                      |                          |
| 📓 Baca Ditempat           | <                                                        | Simpan                     |                                      |                          |                         |                      |                          |
| ස Laporan                 | <                                                        |                            |                                      |                          |                         |                      |                          |
| 🕫 Administrasi            |                                                          |                            |                                      |                          |                         |                      | Activate                 |
|                           |                                                          | Hak Cipta © 20             | )16 Perpustakaan Nasi                | onal Republik Indonesia  |                         |                      | GO TO Sett               |

Modul ini berfungsi untuk mengirimkan sms notifikasi kepada pemustaka jika peminjaman pemustaka akan jatuh tempo.

Jeda hari adalah range waktu kapan sms akan dikirimkan kepada pemustaka. Defaultnya adalah 1. Yang berarti pemustaka akan mendapat sms jatuh tempo pada H-1.

Waktu pengiriman sms adalah waktu pengiriman sms oleh sms gateway inlislite Contoh isi pesan : adalah contoh pesan yang akan di terima oleh pemustaka. Untuk isi bisa berbedabeda tergantung buku yang dipesan, tanggal jatuh tempo masing-masing pemustaka.

|                            | an occeran sacan                           | rempo                                                                             |                                                  |
|----------------------------|--------------------------------------------|-----------------------------------------------------------------------------------|--------------------------------------------------|
|                            | RATED LIBRARY SYSTEM 🥏                     |                                                                                   | Selasa, 24 Mei 2016, 22:42:49                    |
| = Perpusi                  | takaan Mitra Perpusnas<br>Io Widia Blok D5 |                                                                                   | Q admindaerah                                    |
| B Dashboard                | SMS Jatuh Te                               | mpo                                                                               | ת Dasbboard → Pengaturan → Sms → SMS Jatuh Tempo |
| 🔿 Akuisisi                 | <                                          |                                                                                   |                                                  |
| Katalog                    | Aktifkan<br>< Pengiriman SMS               | ⊛ Ya _ Tidak                                                                      |                                                  |
| 👗 Keanggotaan              | < Jeda Hari                                | 3                                                                                 |                                                  |
| C Sirkulasi                | < Waktu<br>Pengiriman SMS                  | 11:30 ©                                                                           |                                                  |
| A Locker                   | <                                          |                                                                                   |                                                  |
| 불 Survey                   | Contoh Isi Pesan                           | Yth. Anggota 16030300001,<br>pinjaman koleksi : Buku<br>praktis kardiologi / ole" |                                                  |
| 🗹 🛛 Buku Tamu              | <                                          | sudah lewat jatuh tempo (                                                         |                                                  |
| <b>œ</b> <sup>e</sup> Opac | ¢                                          | 2016-05-18). Harap segera<br>mengembalikan                                        |                                                  |
| 🕫 Layanan Koleksi Digit    | lal <                                      | h.                                                                                |                                                  |
| Baca Ditempat              | < Simpan                                   |                                                                                   |                                                  |
| 쉽 Laporan                  | <                                          |                                                                                   |                                                  |

Peminjaman Setelah Jatuh Tempo

Modul ini berfungsi untuk mengirimkan sms notifikasi kepada pemustaka jika peminjaman pemustaka melwatu jatuh tempo.

Jeda hari adalah range waktu kapan sms akan dikirimkan kepada pemustaka. Defaultnya adalah 3. Yang berarti pemustaka akan mendapat sms sudah melewati jatuh tempo mulai dari H+1 sampai H+3.

Waktu pengiriman sms adalah waktu pengiriman sms oleh sms gateway inlislite

Contoh isi pesan : adalah contoh pesan yang akan di terima oleh pemustaka. Untuk isi bisa berbedabeda tergantung buku yang dipesan, tanggal jatuh tempo masing-masing pemustaka.

#### SMS MANUAL

| =  | INTEGRATED LII<br>Perpustakaan Mitra<br>JI. Tekno Widia Blok | BRARY SYSTEM 🛷<br>Perpusnas<br>D5 |
|----|--------------------------------------------------------------|-----------------------------------|
| æ  | Dashboard                                                    | Kirim SMS                         |
|    | Akuisisi 🤇                                                   |                                   |
| 8  | Katalog <                                                    |                                   |
| 4  | Keanggotaan <                                                |                                   |
| 0  | Sirkulasi                                                    | Fullname NAMA LENGKAP *           |
| ٩, | Locker                                                       | No Tujuan No Tujuan               |
| *  | Survey                                                       | Pesan                             |
|    | Buku Tamu 🗸                                                  |                                   |
| o; | Opac                                                         |                                   |
| 08 | Layanan Koleksi Digital 🛛 🔇                                  |                                   |
| 2  | Baca Ditempat 🛛                                              | Kirim SMS Pilih Nomor Batal       |
| ආ  | Laporan d                                                    |                                   |
| ~  | Administrasi                                                 |                                   |

# Menu ini digunakan untuk mengirim sms manual kepada pemustaka. Untuk menggunakan cukup klik pilih nomor maka akan muncul popup berisi data user

| 4       | > C [     | localhost/inlislit                                                  | e3/ba | ackend/settin       | g/sms/sms-man        | ual/index      |                        |                                    |                     |                |                              |               |
|---------|-----------|---------------------------------------------------------------------|-------|---------------------|----------------------|----------------|------------------------|------------------------------------|---------------------|----------------|------------------------------|---------------|
| -       | Apps 🄺 Bo | okmarks 🍳 Installing                                                |       | DNS ( 💌 Anter       | ia powerfull sup 🛛 🔘 | MEGA 🚊 Mon     |                        | 💾 How to in                        |                     | Displaying v   | ariables c <b>Cb</b> My I    | 😡 VLSM CIDR S |
| =       |           | INTEGRATED LIBRA<br>Perpustakaan Mitra Pi<br>JI. Tekno Widia Blok D | RY S  | (STEM )             |                      |                |                        |                                    |                     |                |                              | ×             |
| 69      |           |                                                                     | Mena  | mpilkan 1-20 dari 2 | 7 item.              |                |                        |                                    |                     |                |                              |               |
| 8       |           | 14)<br>(1                                                           | #     | No. Anggota *       | Nama Lengkap *       | Tempat Lahir * | Tanggal Lahir *        | Alamat *                           | No. Telepon         | Id Identitas * | Identity No                  | Nama Ibu Kar  |
| 8       |           | - <u>(</u> -                                                        |       |                     |                      |                |                        |                                    |                     |                |                              |               |
|         |           | ¢                                                                   | 1     | 00001L2016          | HENRY                | Jakarta        | 2016-02-28<br>00:00:00 | Depok                              |                     | 1              | 1234567890                   | Ibu Fina      |
| t)<br>d |           | c<br>c                                                              | 2     | 16022900001         | ANGELIN JULI         | Bekasi         | 1990-06-15<br>00:00:00 | JI.<br>Jatimekar<br>No. 23         | 021                 | ×1:            | 1235869998                   | Julia Gustus  |
| -       |           | . e.                                                                | 3     | 16030300001         | SUSANTI              | jakarta        | 1998-03-03<br>00:00:00 | jl. <mark>ma</mark> war            | 0987654321          | 1              | 987654 <mark>34567890</mark> |               |
| 8       |           | (c)                                                                 | 4     | 16030300003         | ASMANIAR             | Cirebon        | 1985-09-03<br>00:00:00 | JI. Mangar<br>56                   | 0268-<br>5649688    | 4              | 5689444888                   |               |
| o;      |           |                                                                     | 5     | 16030400001         | USMAN ALWI           | Papua          | 1976-06-25<br>00:00:00 | JI.<br>Ngawuran                    | 0268-<br>1695268255 | 4              | 72836546545                  |               |
| Q       |           | ksi Digital 🤟 🤇                                                     |       |                     |                      |                | 1000 00 00             | 1.5.4                              |                     |                |                              |               |
| 8       |           | at <                                                                | 6     | 16030400002         | SELENA GEMES         | Pati           | 1988-09-25<br>00:00:00 | JI.<br>Anjasmoro<br>Gang<br>Sengon |                     | 2              | 78935214555                  |               |
| 伦       |           | ¢                                                                   |       |                     |                      |                |                        | No.85                              |                     |                |                              |               |

## Kemudian klik pada nama lengkap pemustaka tersebut untuk memilih namanya

| $\leftarrow \rightarrow \mathbf{G}$ | alhost/inlislit                                       | e3/backend/setting/sms     | /sms-manual/in   | dex                       |                       |                        |                               | ) 🚺 🔍 💟 🖸 🚍                   |
|-------------------------------------|-------------------------------------------------------|----------------------------|------------------|---------------------------|-----------------------|------------------------|-------------------------------|-------------------------------|
| 👯 Apps 🔺 Bookmark                   | cs 💡 Installing I                                     | PowerDNS ( 🛛 💌 Antena powe | full sup: 🔞 MEGA | 🛛 🧮 Monitoring server per | How to install and co | Displaying variables o | Cb My Ip 🙌 VLSM CIDR Subnet C | » 📋 Other bookmarks           |
| E NTEG                              | SRATED LIBRA<br>Itakaan Mitra Per<br>10 Widia Blok D5 | IRY SYSTEM 🥏               |                  |                           |                       |                        |                               | Selasa, 24 Mei 2016, 22:46:24 |
| 🕸 Dashboard                         |                                                       | Kirim SMS                  |                  |                           |                       |                        | # Dashboard > Peng            | aturan > SMS > Kirim SMS      |
| 🛢 Akuisisi                          | <                                                     |                            |                  |                           |                       |                        |                               |                               |
| a Katalog                           | <                                                     |                            |                  |                           |                       |                        |                               |                               |
| 🛔 Keanggotaan                       | <                                                     |                            |                  |                           |                       |                        |                               |                               |
| 😂 Sirkulasi                         | <                                                     | Fullname                   | ANGELIN JUL      |                           |                       |                        |                               |                               |
| a Locker                            | ۲.                                                    | No Tujuan                  | 021              |                           |                       |                        |                               |                               |
| 👹 Survey                            | <                                                     | Pesan                      |                  |                           |                       |                        |                               |                               |
| Buku Tamu                           | <                                                     |                            |                  |                           |                       |                        |                               |                               |
| ¢\$ Opac                            | <                                                     |                            |                  |                           |                       |                        |                               |                               |
| 🕸 Layanan Koleksi Digi              | ital <                                                |                            |                  |                           | h                     |                        |                               |                               |
| Baca Ditempat                       | ٢                                                     | Kirim SMS P                | ilih Nomor Ba    | tal                       |                       |                        |                               |                               |
| ඳි Laporan                          | <                                                     |                            |                  |                           |                       |                        |                               |                               |

Jika nomor telepon salah, anda bisa memperbaikinya. Klik kirim sms untuk mengirim sms

History sms

| ← → C 🗋 localhost                 | t/inlislite3           | 3/backend/setting/s      | ms/sms-manual/i      | ndex                  |                      |                      |                     |                  | / 3              | 0 🛡 (           | o 🖬 =          |
|-----------------------------------|------------------------|--------------------------|----------------------|-----------------------|----------------------|----------------------|---------------------|------------------|------------------|-----------------|----------------|
| 🏥 Apps 🔺 Bookmarks 🂡 I            | Installing Po          | werDNS ( 🛛 📧 Antena po   | owerfull sup 🛛 😁 MEG | GA 🚊 Monitoring serve | er per 🛛 🗎 How to in | nstall and cor 🔛 Dis | playing variables o | 🍅 My Ip 🛛 🕪 VLSI | A CIDR Subnet Ca | » 🗋 Ot          | her bookmarks  |
| INTEGRATE                         | D LIBRAR               | Y SYSTEM                 |                      |                       |                      |                      |                     |                  |                  | Selasa, 24 Mei  | 2016, 22:47:25 |
| ≡ Perpustakaan<br>JI. Tekno Widia | Mitra Perpu<br>Blok D5 | usnas                    |                      |                       |                      |                      |                     |                  |                  |                 | admindaerah    |
| B Dashboard                       |                        | History Pengirir         | nan SMS              |                       |                      |                      |                     | 🖷 Dashboard 🚿    | Pengaturan > SMS | 8 > History Pen | ıgiriman SMS   |
| Akuisisi                          | <                      |                          |                      |                       |                      |                      |                     |                  |                  |                 |                |
| 🖻 Katalog                         | <                      | History Peng             | iriman SMS           |                       |                      |                      |                     |                  |                  |                 |                |
| 📥 Keanggotaan                     | <                      | - Inderly Forig          |                      |                       |                      |                      |                     |                  |                  |                 |                |
| 2 Sirkulasi                       | <                      |                          |                      |                       |                      |                      | Tampilkan           | 20 per l         | nalamar 🔻        | 🖍 Semua         | <u>a</u> .     |
| ۹۰ Locker                         | <                      | # Reciever ID            | Phone Number         | Text                  | Create By            | Create Date          | Create Terminal     | Update By        | Update Date      | Update T        | erminal        |
| 👹 Survey                          | <                      |                          |                      |                       |                      |                      |                     |                  |                  |                 |                |
| 🖌 Buku Tamu                       | <                      | Tidak ada data yang dite | mukan.               |                       |                      |                      |                     |                  |                  |                 |                |
| <b>କ୍ଟ</b> Opac                   | <                      | C Segarkan Ker           | mbali                |                       |                      |                      |                     |                  |                  |                 |                |
| 📽 Layanan Koleksi Digital         | <                      |                          |                      |                       |                      |                      |                     |                  |                  |                 |                |
| 🛯 Baca Ditempat                   | <                      |                          |                      |                       |                      |                      |                     |                  |                  |                 |                |
| අ Laporan                         | <                      |                          |                      |                       |                      |                      |                     |                  |                  |                 |                |
| 0° Administrasi                   | <                      |                          |                      |                       |                      |                      |                     |                  | ctivato Wind     |                 |                |

Menu ini berguna untuk menampilkan history sms yang terkirim